# Java Errors or "Windows Error 3" with Installation of Voice Software

## Contents

Introduction Prerequisites Components Used Conventions Background Information

#### **Introduction**

This document explains how to force audium.exe to use a particular Java installation, which can resolve certain issues on a machine with multiple Java installations.

## **Prerequisites**

#### **Components Used**

The information in this document is based on Cisco Unified Call Services, Universal Edition, and Cisco Unified Call Studio, Universal Edition.

#### **Conventions**

Refer to Cisco Technical Tips Conventions for more information on document conventions.

## **Background Information**

**Symptoms:** The user uses Windows. An error displays at the installation of voice software, for example, audium.exe or another installer, which indicates a Java problem. One such error message is this:

Windows error 3 occurred while loading the Java  $\ensuremath{\mathtt{VM}}$ 

**Resolution:** A voice installer can be forced to use a particular Java installation rather than the default. With this, you can be sure that it uses a supported Java version. Follow this procedure:

- 1. Open a console, for example, Start -> Run... -> cmd.
- 2. Navigate to the location of the installer file.
- 3. Run the installer with the LAX\_VM option followed by the full path to the desired java.exe, for example,

audium.exe LAX\_VM "C:\Program Files\Java\j2re1.4.2\_08\bin\java.exe"